#### 💋 ZURICH<sup>®</sup>

## Guide to completing Z Alert

https://travelandpa.zurich.co.uk/link/customer/universityofleeds

Lauren Porch November 2022

Confidential Non Personal Data

# Step 1 – Choose which type of claim you need to make (Will generally be Travel)

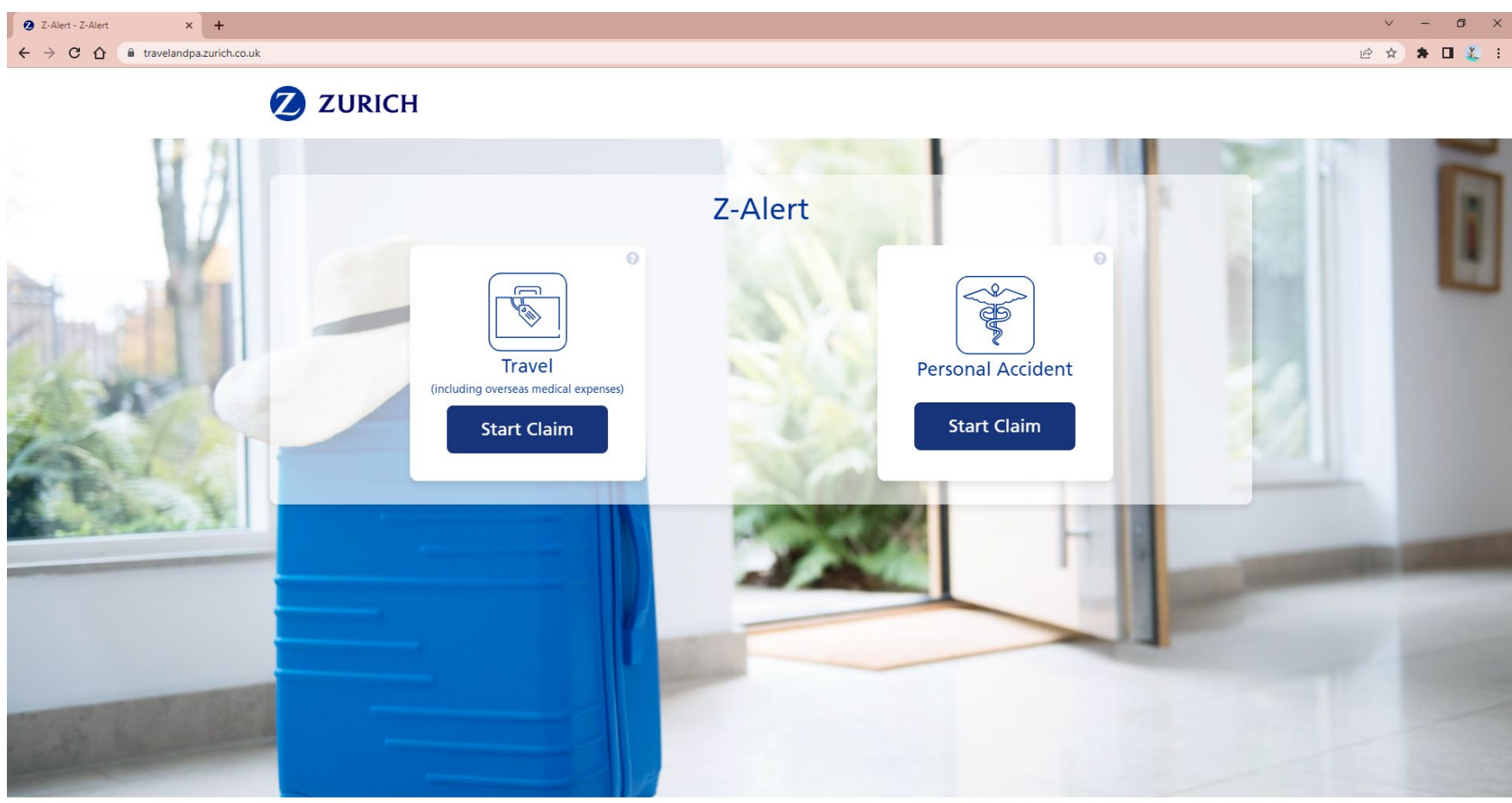

© Zurich

Contact Us Modern Slavery Act Legal Privacy Cookies Accessibility

## Step 2 –Complete the first screen

| -                   | and second and the                                          |
|---------------------|-------------------------------------------------------------|
|                     | Claim Information                                           |
| Organisation        | Travel Information                                          |
| University of Leeds | Is this claim for a University course or work related trip? |
| 7509094             | Country travelling from*                                    |
|                     | Country travelling to*                                      |
|                     | Date of Departure*                                          |
| Affected Person     | Date of Return*                                             |
| Full Name*          | Trip/course details                                         |
| Address*            | Enter details here. *                                       |
| Postcode*           |                                                             |
| Telephone*          |                                                             |
|                     |                                                             |

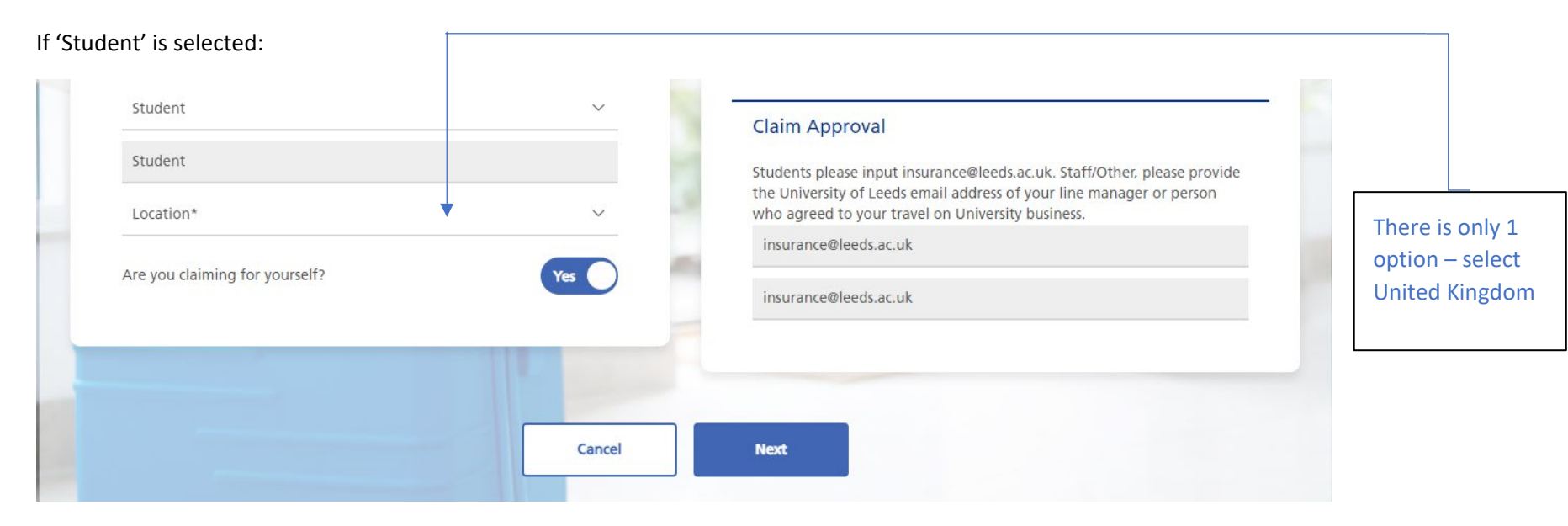

#### If 'Staff' is selected:

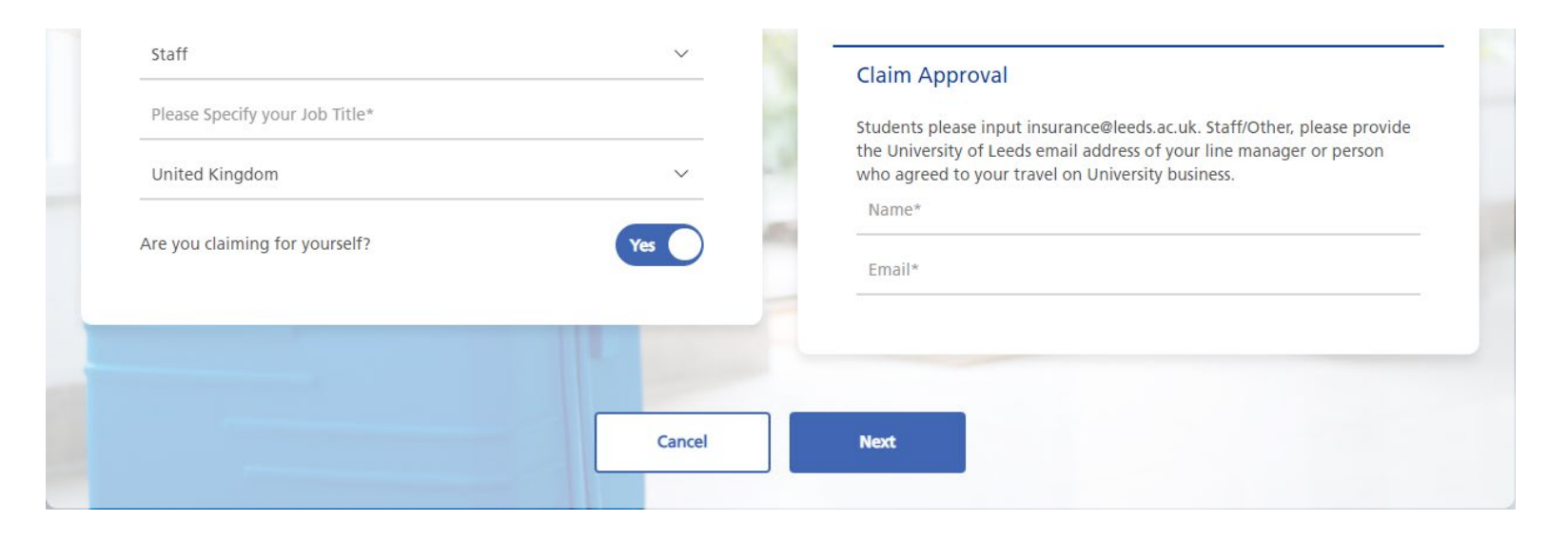

#### Confidential \ Personal Data

#### Step 3 – Choose which category your claim falls under

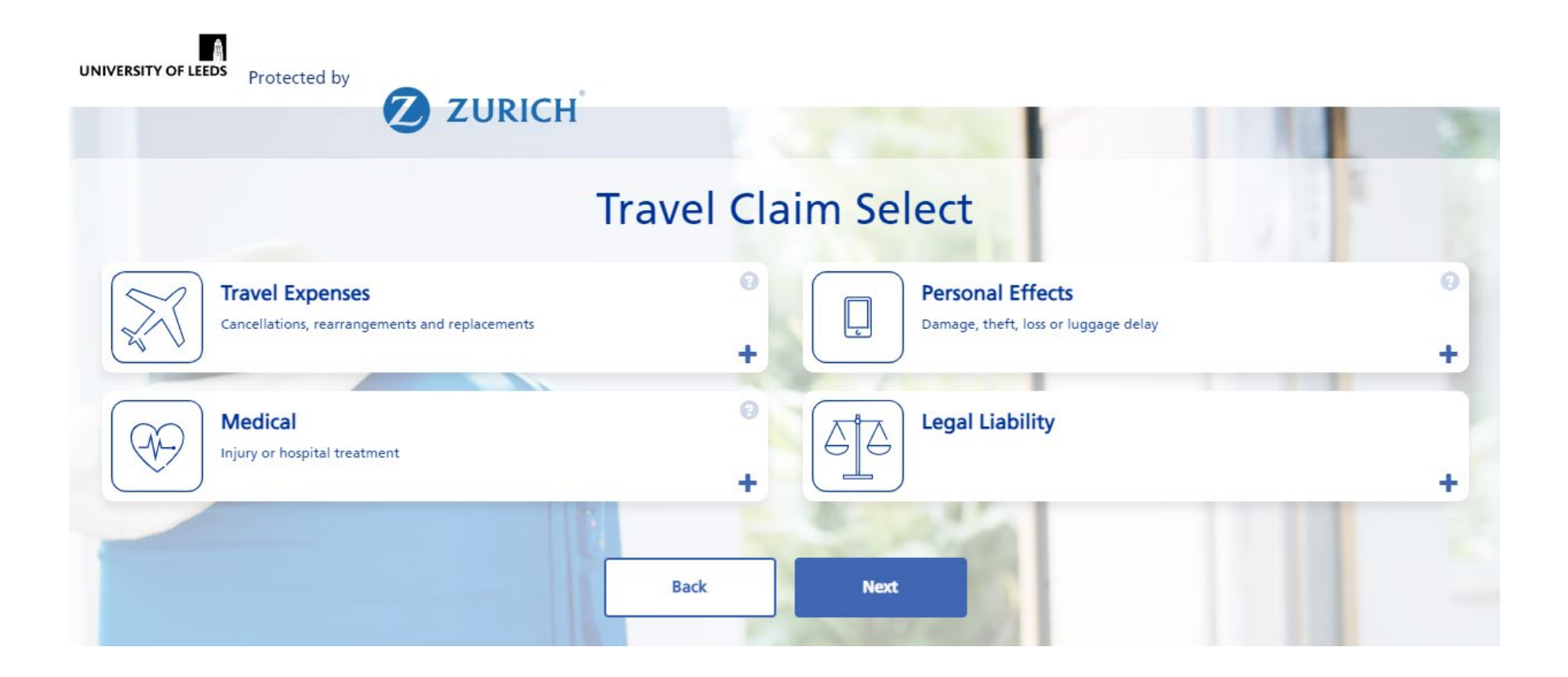

#### Step 3.a – Travel Expenses

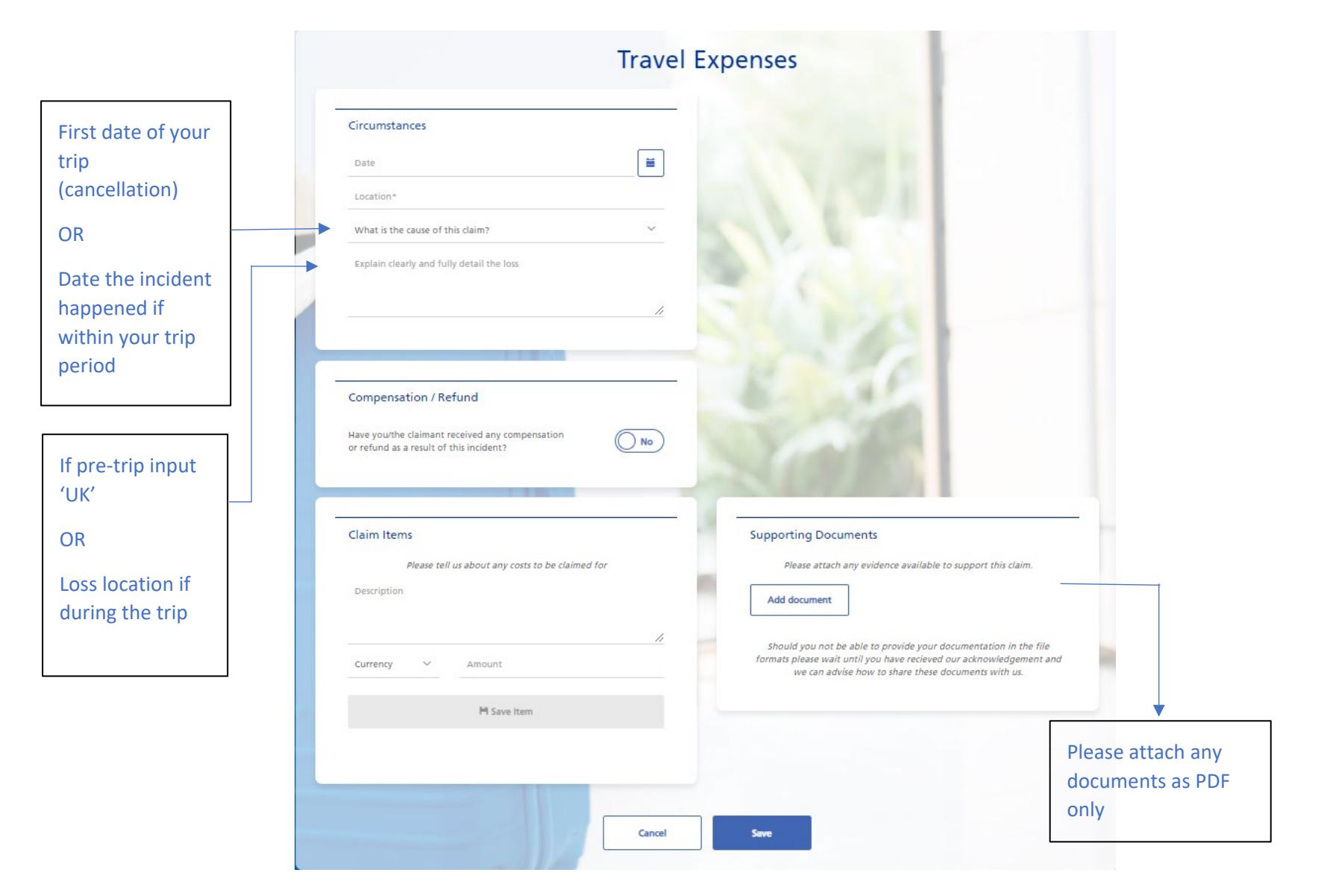

|               | Step 3.b – Pe                                                                                    | rsonal Effects                                                                                                    |                                               |
|---------------|--------------------------------------------------------------------------------------------------|----------------------------------------------------------------------------------------------------|-----------------------------------------------|
|               | Personal                                                                                         | Effects                                                                                                    |                                               |
| Loss location | Circumstances Date of Incident                                                                   |                                                                                                    |                                               |
|               | Claim Items Please tell us about any costs to be claimed for Description                         | Supporting Documents Please attach any evidence available to support this claim. Add document Should you not be able to provide your documentation in the file | -                                             |
|               | Currency  Amount Was this item owned by you personally, or the business you work for?  Save Item | formats please wait until you have recieved our acknowledgement and<br>we can advise how to share these documents with us.                                     |                                               |
|               | Cancel                                                                                           | Save                                                                                                    | Please attach any<br>documents as PDF<br>only |

### Step 3.c – Overseas Medical Expenses

| Circumstances                                        |                                                                                                    | If you have     |
|------------------------------------------------------|----------------------------------------------------------------------------------------------------|-----------------|
| Date injury sustained or expenses incurred           | Were you'the claimant advised before the trip that you'they were unfit to travel?                                                                                                    | Healix and are  |
| ► Location*                                          | Did you/the claimant report this matter via Zurich Travel Assistance (ZTA)?                                                                                                    | 'paying &       |
| Name of facility where you'the claimant were treated | ZTA reference number                                                                                                    | claiming' or    |
| Nature of the injury/illness*                        |                                                                                                    | out-of-pocket   |
|                                                      | <i>i</i> ,                                                                                                    | expenses inpu   |
|                                                      |                                                                                                    | their reference |
|                                                      |                                                                                                    | here            |
| Claim Items                                          | Supporting Documents                                                                                                    |                 |
| Please tell us about any costs to be claimed for     | Please attach any evidence available to support this claim.                                                                                                    | Please attach   |
| Description                                          | Add document                                                                                                    | any document    |
| Currency V Amount                                    | Should you not be able to provide your documentation in the file<br>formats please wait until you have recieved our acknowledgement and<br>we can advise how to share these documents with us. | as PDF only     |
| H Save Item                                          |                                                                                                    |                 |
|                                                      |                                                                                                    |                 |
|                                                      |                                                                                                    |                 |

### Step 4 – Overview of claim details

| Travel Expenses                                                                                    | ×                                                                    | Personal Effects Damage, theft, loss or luggage delay |                        |
|----------------------------------------------------------------------------------------------------|----------------------------------------------------------------------|-------------------------------------------------------|------------------------|
| Medical<br>Injury or hospital treatment                                                            | 6<br>+                                                               | Legal Liability                                       |                        |
|                                                                                                    |                                                                      |                                                       |                        |
| Contact Details                                                                                    |                                                                      | Claim Totals                                          |                        |
| Contact Details<br>test                                                                            | test@test.com                                                        | Claim Totals                                          | 365.0                  |
| Contact Details<br>test<br>Travel Information                                                      | test@test.com                                                        | Claim Totals<br>GBP<br>Trip Approval                  | 365.0                  |
| Contact Details<br>test<br>Travel Information<br>From<br>To<br>Date of Departure<br>Date of Return | test@test.com<br>United Kingdom<br>Spain<br>29/10/2022<br>12/11/2022 | Claim Totals<br>GBP<br>Trip Approval<br>test          | 365.0<br>test@test.cor |

### Step 5 – Payment details

### **Payment Information**

| Bank Details                                                                                                 | Confirmation                                                            |
|----------------------------------------------------------------------------------------------------|-------------------------------------------------------------------------|
| Please provide payment information. Without this information, there may be a delay in processing this claim. | Please sign in the space below. By doing so, you are declaring that all |
| UK Bank Account?                                                                                             | answers are correct to the best of your knowledge.                      |
| Payee Name                                                                                                   |                                                                         |
| Bank Name                                                                                                    |                                                                         |
| Sort Code Account Number                                                                                     |                                                                         |
|                                                                                                    | Confirm Email Address                                                   |
| Back                                                                                                    | Submit Claim                                                            |
| Make sure this                                                                                               |                                                                         |

#### Step 6 – Claim submitted

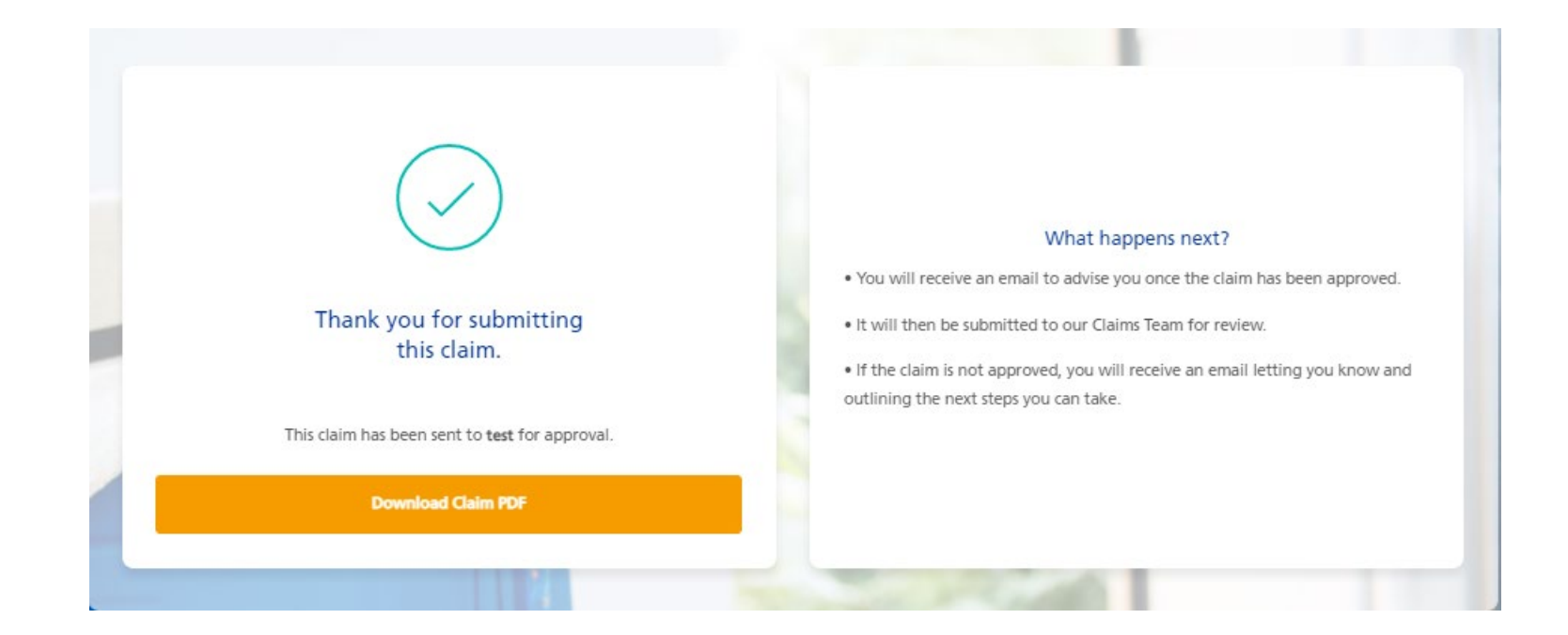